## **CREER UNE PAGE ENTREPRISE/ORGANISATION**

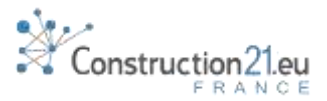

#### S'IDENTIFIER

Pas encore de compte ? Cliquez sur Connexion/Inscription et suivez les instructions du tutoriel « Comment s'inscrire »

## PASSEZ VOTRE SOURIS SUR LE MENU « MEMBRES »

- 1. Cliquez sur sous-menu « Entreprises/Organisations »
- 2. En haut à gauche de votre écran, sous les onglets, cliquez « ajouter votre entreprise »
  - 3. Vous pouvez maintenant remplir les champs d'information sur votre entreprise

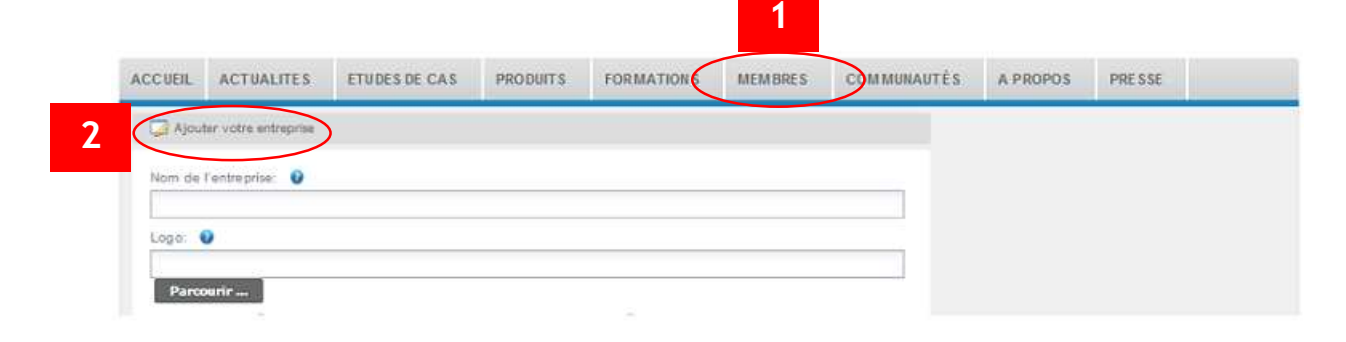

- 3 REMPLIR LES CHAMPS
  - 1. Entrez le nom de l'entreprise
    - 2. Chargez le logo de votre société/organisation

|   | ACCUEIL | ACTUALITES           | ETUDES DE CAS | PRODUITS | FORMATIONS | MEMBRES | COMMUNAUTÉS | A PROPOS | PRESSE |  |
|---|---------|----------------------|---------------|----------|------------|---------|-------------|----------|--------|--|
|   | Ajout   | ter votre entreprise |               |          |            |         |             |          |        |  |
| 1 | Nom de  | l'entreprise: 🕖      |               |          |            |         |             |          |        |  |
|   | Logo:   | 0                    |               |          |            |         | _           |          |        |  |
| ~ |         |                      |               |          |            |         |             |          |        |  |
| 2 | Parco   | aurir                |               |          |            |         |             |          |        |  |

- 3. Précisez l'adresse (rue, code postal, ville, pays) de votre entreprise et cliquez sur le bouton « Vérifier la position » pour activer la géolocalisation.
- 4. Entrez l'adresse url de votre site internet en commençant par http://

|   | Adresse - Rue: 🕖     | Code postal  |   |   |
|---|----------------------|--------------|---|---|
|   | Ville: 0             | Pays: 🗿      |   |   |
|   |                      | Sélectionnez | > |   |
| 3 | Vérifier la position |              |   | 4 |

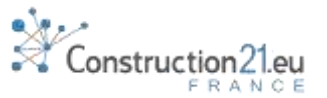

 Le Champ description vous permet de rédiger une présentation de votre société en quelques paragraphes, avec des illustrations et des liens internet.

|   | Description:         |                    |          |       |    |         |      |      |    |    |      |     |   |   |         |
|---|----------------------|--------------------|----------|-------|----|---------|------|------|----|----|------|-----|---|---|---------|
|   | Styles               | # Format           | · · · 1  | B /   | .U | \$<br>1 | 12 1 | 1.11 | 1X | 14 | 113  | 138 | 课 | 1 |         |
|   |                      |                    |          |       |    |         |      |      |    |    |      |     |   |   |         |
|   |                      |                    |          |       |    |         |      |      |    |    |      |     |   |   |         |
|   |                      |                    |          |       |    |         |      |      |    |    |      |     |   |   |         |
|   |                      |                    |          |       |    |         |      |      |    |    |      |     |   |   |         |
|   |                      |                    |          |       |    |         | 5    |      |    |    |      |     |   |   |         |
|   |                      |                    |          |       |    |         | -    |      |    |    |      |     |   |   |         |
|   |                      |                    |          |       |    |         |      |      |    |    |      |     |   |   |         |
|   |                      |                    |          |       |    |         |      |      |    |    |      |     |   |   |         |
|   |                      |                    |          |       |    |         |      |      |    |    |      |     |   |   |         |
|   |                      |                    |          |       |    |         |      |      |    |    |      |     |   |   |         |
|   | Sélection : p        | 2                  |          |       |    |         |      |      |    |    |      |     |   |   | 11      |
|   | Rásse 0              |                    |          |       |    |         |      |      |    |    |      |     |   |   |         |
| 6 |                      |                    |          |       | -  | <br>    |      |      |    |    |      |     |   |   | 100,000 |
|   |                      |                    |          |       |    |         |      |      |    |    |      |     |   |   | ×v      |
|   | Autre cestio         | on aire de la fich | e entres | oriso |    |         |      |      |    |    |      |     |   |   |         |
| _ |                      | 10.110             |          |       | -  | <br>    |      |      |    |    | <br> |     |   |   |         |
|   | $\boldsymbol{\zeta}$ | /                  | )        |       |    |         |      |      |    |    |      |     |   |   | ×       |
|   |                      |                    |          |       |    |         |      |      |    |    |      |     |   |   |         |

- 6. Si votre entreprise fait partie d'un réseau (syndicat professionnel, cluster, fédération, etc...) vérifiez si ce réseau possède une page sur Construction21 en consultant le champ déroulant et rattachez votre entreprise à cette page. Une même entreprise peut appartenir à plusieurs réseaux.
- 7. Dans le dernier champ, indiquez les noms des utilisateurs Construction21 autorisés à modifier la page entreprise (il peut s'agir du service communication par exemple).
- Cliquez sur « Valider » : votre page est enregistrée et publiée. Vous pouvez y revenir à tout moment via votre profil ou en allant dans la rubrique « Entreprise/Organisation » du menu « Membres ».
- Pour modifier votre page entreprise, il vous suffit de cliquer sur « Modifier » en haut à gauche de votre page entreprise (Accessible à toutes les personnes gestionnaires de la fiche de votre entreprise).

## 4

### RATTACHER VOTRE PROFIL A UNE ENTREPRISE

- 1. Connectez-vous à votre profil Construction21 en cliquant sur votre nom d'utilisateur en haut à droite de votre écran, puis sélectionnez « Mon profil ».
- 2. Dans le champ « Entreprise/Organisation », commencez à taper le nom de votre entreprise et sélectionnez le nom adéquat parmi les propositions.
- 3. Validez.

## CRÉER VOTRE PAGE « RESEAU »

Pour créer votre page « Réseau », suivez la même démarche, après avoir sélectionné la rubrique « Réseau » dans le menu « Membres ».

NB : Votre page réseau n'apparaîtra pas immédiatement, elle doit être validée par les modérateurs du site avant publication.

# Construction 21 eu

## INVITER A REJOINDRE VOTRE PAGE ENTREPRISE/RESEAU

6

Invitez les autres salariés de votre entreprise à rejoindre Construction21 et à rattacher leur profil à votre page entreprise.

De même, invitez vos adhérents de votre réseau à créer leur page entreprise et à se rattacher à votre réseau.